## Amministrazione CDS > Modelli Pagina

Dai tre puntini e aprendo "Modelli Pagina" , sottosezione di "Amminstrazione CDS"

| Сомин                                                         | IE DEMO                                            |                        |
|---------------------------------------------------------------|----------------------------------------------------|------------------------|
| demoCDS Hor<br>MENU certa applicazioni:<br>30. Polizia Locale | × 10. Codice della Strada 140. Amministrazione CDS | •                      |
|                                                               |                                                    | 20. Documenti Base     |
|                                                               |                                                    | 30. Modelli Pagina     |
|                                                               |                                                    | 40. Archivio Documenti |

Dalla schermata iniziale sottostante potremmo impostare eventuali filtri di ricerca (nei campi compilabili bianchi) per ricercare un modello pagina esistente per codice o una parte della descrizione, per confermare la ricerca fare click sul comando [Elenca] presente sulla destra

Con [Nuovo] potremmo inserire un nuovo modello pagina

|                            | COMUNE DEMO              | Es.Contabile <u>2025</u><br>Utente: DEMOCDS |             |
|----------------------------|--------------------------|---------------------------------------------|-------------|
| demoCDS Home Gestio        | ne Modelli di Pagina 🛛 🛪 |                                             |             |
| Gestione Modelli di Pagina |                          |                                             |             |
| Codice                     |                          |                                             | F2-Nuovo    |
| Descrizione                |                          |                                             |             |
|                            |                          |                                             |             |
|                            |                          |                                             | Q F4-Elenca |
|                            |                          |                                             |             |
|                            |                          |                                             |             |
|                            |                          |                                             |             |

|                      | COMUNE DEMO                    | Es.Contabile <u>2025</u><br>Utente: DEMOCDS |                         | ) ( <b>?</b> 8 () |
|----------------------|--------------------------------|---------------------------------------------|-------------------------|-------------------|
| demoCDS Home Sestion | one Modelli di Pagina 🛛 🗱      |                                             |                         |                   |
| Gestione Documenti   |                                |                                             |                         | F2-Nuovo          |
| Codice 🗢             | Descrizione                    |                                             | Тіро                    |                   |
| MODELLO CDS          | Modello Verbale CDS            | XLAYOUT                                     |                         |                   |
| MODELLO_CDS_VUOTO    | Modello CDS senza Intestazione | XLAYOUT                                     |                         |                   |
| STAMPE_CDS           | Intestazione Stampe CDS        | XLAYOUT                                     |                         | F3-Altra Ricerca  |
|                      |                                |                                             |                         | •                 |
|                      | 🛛 🤟 Pagina 🚺 d                 | li 1 ⊨ ⊨                                    | Visualizzati 1 - 3 di 3 |                   |

Aprendo il dettaglio di uno di questi tre Modelli Pagina inseriti, potremmo visualizzare le Intestazioni e Piè di Pagina precedentemente inserite ed eventualmente modificarle.

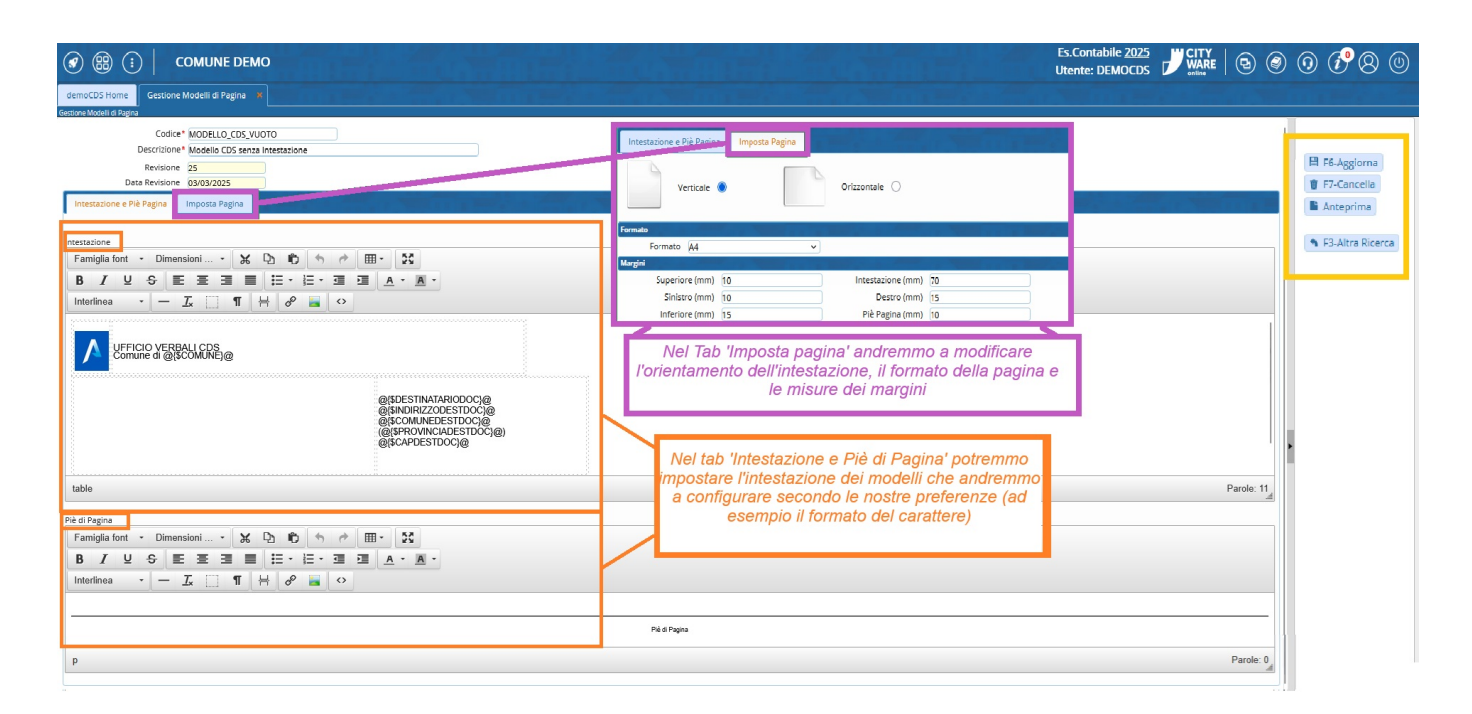

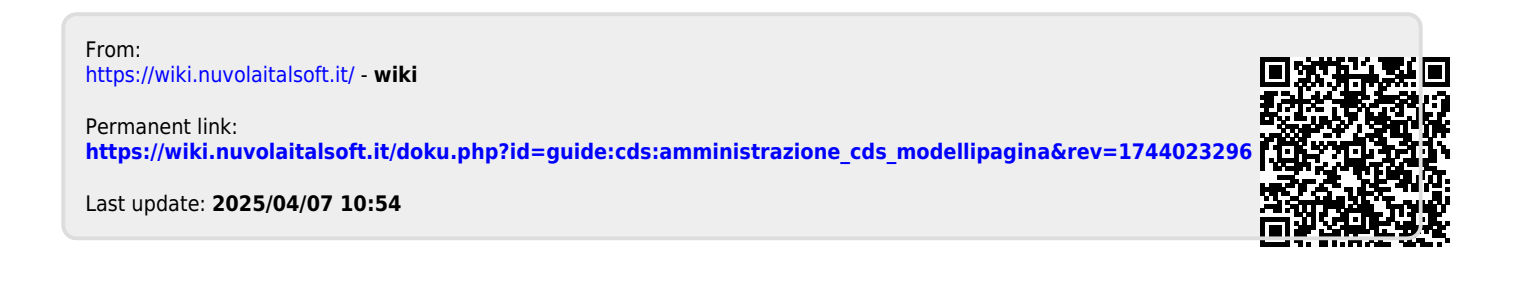